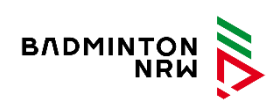

| Grundsätzlic                                                 | h gibt es zwei unterschiedli                                                                                    | iche Zugänge für turnier.de.                      |                                   |
|--------------------------------------------------------------|----------------------------------------------------------------------------------------------------|---------------------------------------------------|-----------------------------------|
|                                                              | Zugang zu:                                                                                                    | Zugang zu:                                        |                                   |
|                                                              | Ligen                                                                                                    | Turniermeldungen                                  |                                   |
|                                                              | Kennung (Login):                                                                                                | Kennung (Login):                                  |                                   |
|                                                              | "v01" und die<br>vierstellige<br>Vereinsnummer                                                                  | "DBVt01" und die<br>vierstellige<br>Vereinsnummer |                                   |
|                                                              | Beispiel                                                                                                    | Beispiel:                                         |                                   |
|                                                              | v01107                                                                                                    | DBVt010107                                        |                                   |
|                                                              |                                                                                                    |                                                   |                                   |
| Hier wird au<br>also die onli<br>bereits durc<br>bekannt sei | ben,<br>nen                                                                                                    |                                                   |                                   |
|                                                              |                                                                                                    |                                                   |                                   |
| Turnier aufr                                                 | ufen, im Beispiel <u>WDM</u>                                                                                    | <u>035-075</u>                                    | Aufruf des Turniers<br>im Browser |
| Turnier aufr                                                 | Westdeutsche Me         • BLV NRW   Verl         • 6. Mai bis 8. Mai         Automatic (Based on Event Grading) | <u>035-075</u><br>isterschaft 035-075 2022        | Aufruf des Turniers<br>im Browser |

| Bannar                                                                                                | Kennung eingeben<br>"DBVt01"                                                                                                    |
|----------------------------------------------------------------------------------------------------|----------------------------------------------------------------------------------------------------|
| Anmelden                                                                                              | plus der vierstelligen<br>Vereinskennung, z.B.<br>0107                                                                                                    |
| LOGIN<br>Passwort vergessen?   Login-Name vergessen?                                                  | Passwort eingeben<br>Login klicken                                                                                                    |
| TMU19 BSV Gelsenkirchen TB -                                                                          | War das Login<br>erfolgreich, ist oben<br>rechts der<br>Vereinsname<br>sichtbar,<br><b>dem Vereinsnamen</b><br><b>ist ein "TMU19"</b><br><b>vorangestellt</b> |
| Image: Setzplatze       Konkurrenzen       Auslosungen       Spiele                                   | Nun den Button<br>"Vereinsmeldung"<br>auswählen"<br>Und den weiteren<br>Schritten folgen                                                                      |
| Online-Meldung<br>Online Meldung eines Vereins<br>Meldungen von Spielern / Paarungen zu einem Turnier | Zur Meldung                                                                                                    |

| Image: Team Manager       Meldung         Teilnahmebedingungen       Meldung         Disclaimer:       Ich habe die Anleitung zur Kenntnis genommen: https://www.badminton.de/der-dbv/jugend-wertkampf/jugendwettkampfsystem-und-btp         Image: Image: | - | Haken setzen<br>nächste                          |
|----------------------------------------------------------------------------------------------------|---|--------------------------------------------------|
| vorherige nächste Bestätigen                                                                                                    |   |                                                  |
| Team Manager     Team Manager     Team Manager     Team Manager     Vorname:   Miles   *   Ieer lassen:   Nachname:   Eggers   Commany:   Info@bsv-ge.de   *   Telefon:   0172                                                                                                    |   | Daten eintragen<br>nächste                       |
| Regeln &   Team Manager   Meldung   Teilnahmebedingungen   BSV Gelsenkirchen                                                                                                    | - | Konkurrenz<br>auswählen<br>Spieler<br>hinzufügen |

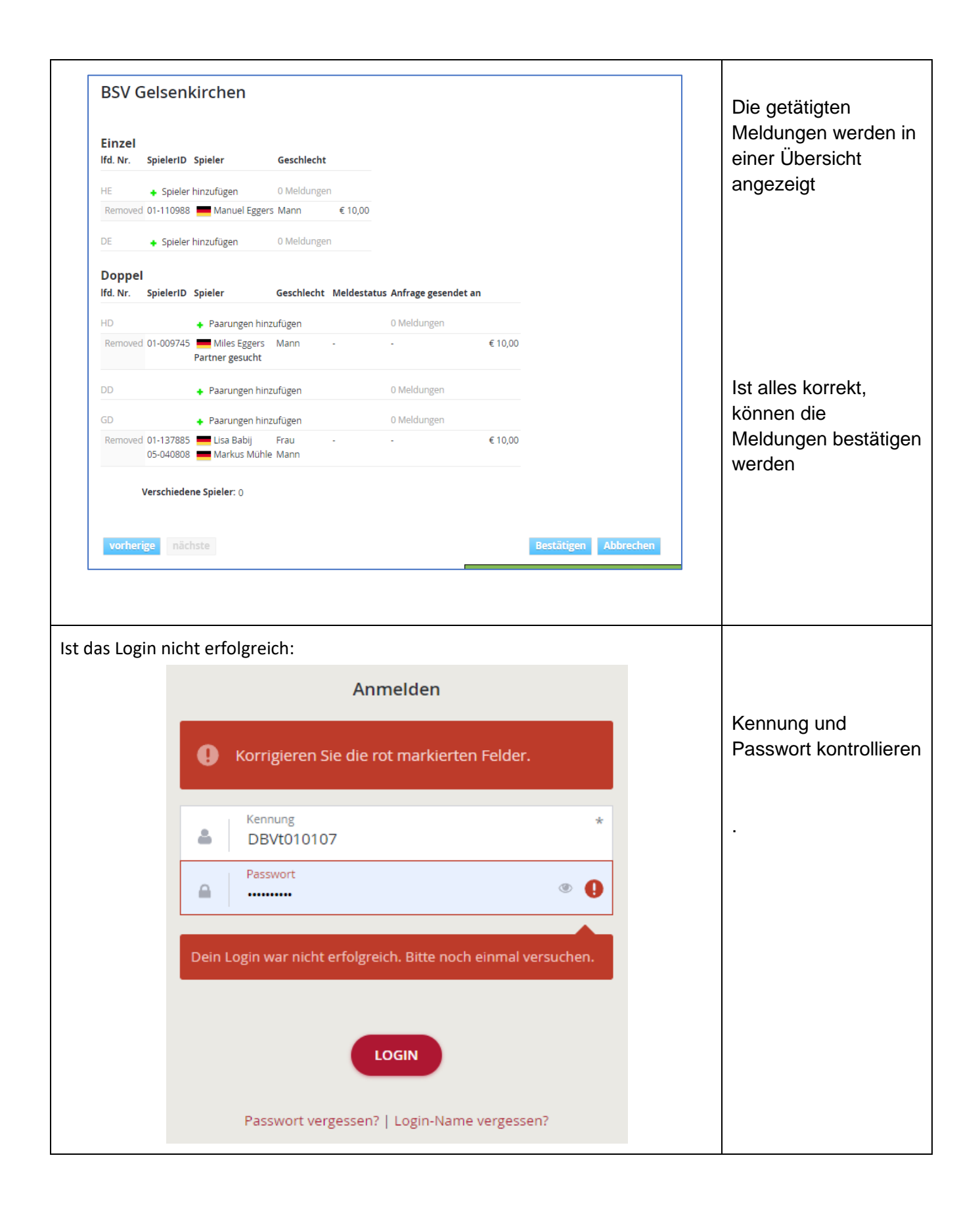

| Passwort vergesser         Geben Sie Ihren Anmelde         erhalten ein neues Passw         Image: Image: Imag | n? × enamen ein und klicken Sie auf "Senden". Sie vort per E-Mail.      | Hilft das nicht weiter,<br>kann ein neues<br>Passwort angefordert<br>werden.<br>Die Kennung muss<br>stimmen.<br>Die Antwort geht an<br>die Mailadresse, die<br>vom Verein für dieses<br>Meldeportal hinterlegt<br>wurde. |
|----------------------------------------------------------------------------------------------------|-------------------------------------------------------------------------|----------------------------------------------------------------------------------------------------|
| Geben Sie Ihre E-Mail-Ao<br>erhalten Ihren Login-Na<br>E-mail<br>??????????????????                                                                                                    | dresse ein und klicken Sie auf "Senden". Sie<br>men per E-Mail.<br>???? | Ist die Mailadresse<br>nicht mehr bekannt,<br>ist eine<br>Kontaktaufnahme<br>erforderlich:<br>JWS@badminton.de                                                                                                    |